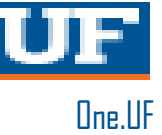

## **ONE.UF:** DROPPING A COURSE

This instruction guide will walk you through the process to drop a course in ONE.UF. Please note that all courses dropped after the initial 10 day cancellation window are fee liable.

- 1. Go to the web address **one.uf.edu**
- 2. Click Log in with GatorLink
- 3. Enter GatorLink Username and Password
- 4. Click the LOG IN button
- 5. Student dashboard will be displayed

## **PROCESS:**

1. Click Register / View Schedule.

| = <b>UF</b> ONE.UF                                           |                                                                                                    | Search ONE.UF 🔍 🗗 😂                                                                                                    |  |  |
|--------------------------------------------------------------|----------------------------------------------------------------------------------------------------|----------------------------------------------------------------------------------------------------|--|--|
| STUDENT                                                      |                                                                                                    | FACULTY / STAFF                                                                                                    |  |  |
| Action Item Summary No Holds 2 3 Info Courses & Registration | UF Health COVID-19 Vaccine<br>Scheduling<br>Use this form to register with the Alachua County<br>Health Department. Once you have registered, you can<br>schedule an appointment to receive a COVID-19<br>vaccination. | UF Health COVID-19 Screening<br>Alberta Alligator<br>Return to Campus status:<br>PENDING<br>You have completed the screening process. However,<br>your status for returning to campus is still pending.<br>Notification and instructions will be sent to your UF |  |  |
| Register / View Schedule Q<br>Search Schedule of<br>Courses  | Campus Finances (Bursar)<br>Account Balance: \$230.47                                                                                                    | email account.  Screening Last Screening Completed: 4/27/2021  Please complete the screening process and schedule a test, if appropriate.  SCREEN & SCHEDULE A TEST                                                                                              |  |  |

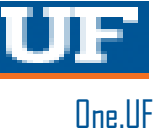

2. Click the View Schedule button.

| ≡ <b>UF</b> ONE.UF                        |  |
|-------------------------------------------|--|
| My Schedule                               |  |
| Fall 2021<br>Your Appointment Time<br>Now |  |
|                                           |  |

3. Select the appropriate course and click Drop.

| ≡ <b>UF</b> one.uf                                                                                                    |                                                                               |                                                                                                   | Search ONE.UF Q 🗗 🔒                                                                                                    |  |
|----------------------------------------------------------------------------------------------------|-------------------------------------------------------------------------------|---------------------------------------------------------------------------------------------------|----------------------------------------------------------------------------------------------------|--|
| My Schedule - Fall 2021 CHANGE TERM                                                                                                    |                                                                               |                                                                                                   | + ADD COURSE                                                                                                    |  |
| Alberta Alligator<br>Credits: 16                                                                                                    | List                                                                          | Week Map                                                                                          | View All Textbooks<br>Download to My Calendar                                                                                                    |  |
| Enrolled Classes                                                                                                    |                                                                               |                                                                                                   | ANS2002 - The Meat We Eat $$                                                                                                    |  |
| ANS2002 - The Meat We Eat<br>Class #10359<br>M,W,F   Period 8 (3:00 PM - 3:50 PM)<br>• ANS 0156<br>MMC2121 - Writing Fundamentals for Communicators<br>Class #16823<br>• Online | Instructor<br>Credits<br>Grading Basis<br>Final Exam<br>Instructor<br>Credits | Charles Carr<br>3<br>Letter Grade<br>12/14/2021 @ 12:30 PM - 2:30 PM<br>Renee Martin-Kratzer<br>3 | Class #10359<br>M.W.F   Period 8 (3:00 PM - 3:50 PM)<br>◆ ANS 0156<br>Instructor Charles Carr<br>Credits 3<br>Grading Basis Letter Grade<br>Final Exam 12/14/2021<br>@ 12:30 PM - 2:30 PM |  |
|                                                                                                    | Grading Basis<br>Final Exam                                                   | Letter Grade<br>                                                                                  | Meet         Primarily Classroom           Class Dates         08/23/2021 - 12/08/2021                                                                                                    |  |
| ARH2050 - Introduction to the Principles and History of Art 1<br>Class #18158<br>M,T,W,R   Period 4 (12:30 PM - 1:45 PM) TBA                                                    | Instructors                                                                   | Mark Hodge<br>Danielle Sensabaugh                                                                 | Additional Details<br>Add'I Course Fees: \$61.49 EEP Eligible<br>Gen Ed: Biological Science<br>Textbooks                                                                                  |  |
| F   Period 3 (11:00 AM - 12:15 PM)  FAC 0201                                                                                                    | Credits<br>Grading Basis<br>Final Exam                                        | 3<br>Letter Grade<br>                                                                             |                                                                                                    |  |
| BCH4024 - Introduction to Biochemistry and Molecular Biolo                                                                                                    | ду                                                                            |                                                                                                   | Drop +* Swap                                                                                                    |  |

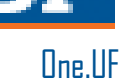

4. Click the **Drop** button to confirm dropping the course.

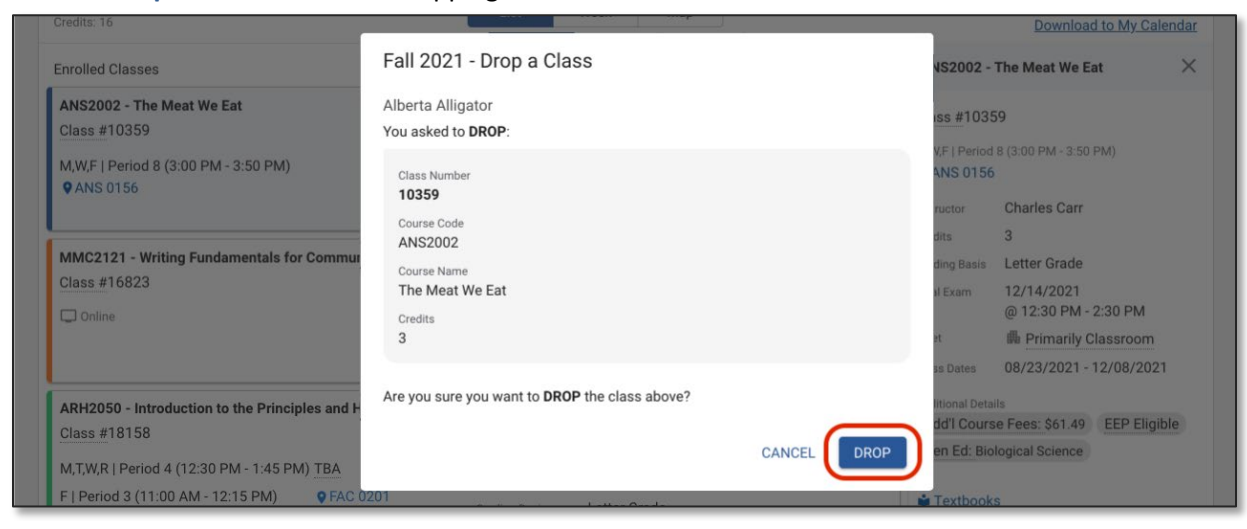

5. The course has now been dropped from the student's schedule. Click the Close button

| edits: 16 Fall 2021 - Drop a Class                                                                                |                                                                                                   |                                                                             | View All Textbooks<br>Download to My Calendar                                                                               |  |  |
|----------------------------------------------------------------------------------------------------|---------------------------------------------------------------------------------------------------|-----------------------------------------------------------------------------|----------------------------------------------------------------------------------------------------|--|--|
| Enrolled Classes                                                                                                  | The following class was DROPPED successfully                                                      | ANS2002 -                                                                   | ANS2002 - The Meat We Eat                                                                                                   |  |  |
| ANS2002 - The Meat We Eat<br>Class #10359<br>M,W,F   Period 8 (3:00 PM - 3:50 PM)                                 | Alberta Alligator<br>You asked to <b>DROP</b> :                                                   | Class #103<br>M,W,F   Period<br>Q ANS 0156                                  | Class #10359<br>M.W.F   Period 8 (3:00 PM - 3:50 PM)<br>@ ANS 0156                                                          |  |  |
| MMC2121 - Writing Fundamentals for Con<br>Class #16823                                                            | Class Number<br>10359<br>Course Code<br>ANS2002<br>Course Name<br>The Meat We Eat<br>Credits<br>3 | Instructor<br>Credits<br>Grading Basis<br>Final Exam<br>Meet<br>Class Dates | Charles Carr<br>3<br>Letter Grade<br>12/14/2021<br>@ 12:30 PM - 2:30 PM<br>♣ Primarily Classroom<br>08/23/2021 - 12/08/2021 |  |  |
| ARH2050 - Introduction to the Principles a<br>Class #18158<br>M,T,W,R   Period 4 (12:30 PM - 1:45 PM) <u>TB</u> . | (                                                                                                 | CLOSE Additional Det                                                        | alls<br>se Fees: \$61.49 EEP Eligible<br>plogical Science                                                                   |  |  |

6. The course no longer appears on the student's schedule.

| ≡ <b>UF</b> ONE.UF                                            |               |                                   | e.uf q 🗗 🔂                                    |
|---------------------------------------------------------------|---------------|-----------------------------------|-----------------------------------------------|
| My Schedule - Fall 2021 CHANGE TERM                           |               |                                   | + ADD COURSE                                  |
| Alberta Alligator List                                        | Week Map      |                                   | View All Textbooks<br>Download to My Calendar |
| Enrolled Classes                                              |               |                                   |                                               |
| MMC2121 - Writing Fundamentals for Communicators              |               |                                   |                                               |
| Class #16823                                                  | Instructor    | Renee Martin-Kratzer              |                                               |
| Online                                                        | Credits       | 3                                 |                                               |
|                                                               | Grading Basis | Letter Grade                      |                                               |
|                                                               | Final Exam    | -                                 |                                               |
| ARH2050 - Introduction to the Principles and History of Art 1 |               |                                   |                                               |
| Class #18158                                                  | Instructors   | Mark Hodge<br>Danielle Sensabaugh |                                               |
| M,T,W,R   Period 4 (12:30 PM - 1:45 PM) TBA                   | Credits       | 3                                 |                                               |
| F   Period 3 (11:00 AM - 12:15 PM)  FAC 0201                  | Grading Basis | Letter Grade                      |                                               |
|                                                               | Final Exam    | -                                 |                                               |
| BCH4024 - Introduction to Biochemistry and Molecular Biology  |               |                                   |                                               |

## FOR ADDITIONAL ASSISTANCE:

For additional questions, please contact the Flexible Learning office by email learn@dce.ufl.edu or by calling 352-294-6300.